# Release Notes – Zebra TC51, TC70x, TC56 and TC75x Android N 01-01-49-NG-00-A Release for GMS

Introduction Description Zebra Value Add Feature List from Marshmallow to Nougat Device Compatibility Component Contents Installation Requirements Installation Instructions Special Note SPR Fixes

#### Introduction

Work more efficiently and better serve your customers by giving your employees enterpriseclass handheld computers that survive life in the field or shop floor, communicate and access information in real time.

The TC51/TC70x/TC56/TC75x is the professional-grade Android device built from the ground up for the enterprise.

- Zebra's Mobility Extensions (Mx)
- Mobility DNA, a suite of mobility enabling applications, development tools and utilities
- Most advanced scan engine with longer range date capture capability
- Rugged and ready for every day enterprise use inside and outside the four walls

## Description

Android N 01-01-49-NG-00-A (GMS) is the first Android Nougat Production release to support TC51, TC56, TC70x and TC75x.

The software update for TC51, TC56, TC70x and TC75x will deliver fixes, updated security and many feature enhancements listed in the next section.

# Zebra Value Add Feature List from Marshmallow to Nougat

| Components     | New Features                                                                                                    | Comments |
|----------------|----------------------------------------------------------------------------------------------------|----------|
| BT             | Bluetooth Silent pairing CSP                                                                                                    |          |
|                | Chathead Overlay for Log<br>Viewing                                                                                                    |          |
| Rxlogger       | RX Logger Utility                                                                                                    |          |
| WLAN           | a. WPS<br>b. Wi-Fi Direct                                                                                                    |          |
|                | DCA's added: Battery, WWAN,<br>WWAN Location, Device info,<br>Application, Traffic, WLAN, App<br>usages, GPS, Flash Stats and                     |          |
| Data Analytics | Scanner.                                                                                                    |          |
| B2M            | Removed, replaced with DA                                                                                                    |          |
| Scanner        | Imager as Camera                                                                                                    |          |
|                | Quick sound Control                                                                                                    |          |
| Audio          | Savox headset Support                                                                                                    |          |
| МХ             |                                                                                                    |          |
| APPMGR         | <ol> <li>Battery Optimization         <ul> <li>(New API), Add/Remove</li> <li>Apps for Battery</li> <li>Apps in the states</li> </ul> </li> </ol> |          |
|                | 2) CSP Changes to support<br>to support parm to                                                                                                   |          |

|                   | Enable/Disable                                                                                                    |                                                                                                    |
|-------------------|----------------------------------------------------------------------------------------------------|----------------------------------------------------------------------------------------------------|
|                   | navigation bar                                                                                                    |                                                                                                    |
| BluetoothMgr      | 1) AllowSilentPairing (New API)                                                                                                    | 1) Specify whether to allow<br>silent pairing of certain<br>configured remote Bluetooth<br>devices                                                          |
|                   | 2)SilentPairingAction(New API)                                                                                                    | 2)Silent pairing action to take                                                                                                    |
|                   | 3) SilentPairingName(New API)                                                                                                    | 3)Bluetooth Device Name,<br>Provide Name along with<br>CoD/UAP for adding a new rule                                                                        |
|                   | 4) SilentPairingCoD (New API)                                                                                                    | 4)Class of Device of Silent<br>Pairing device. Bluetooth<br>settings lists CoD for each<br>available device                                                 |
|                   | 5) SilentPairingUAP (New API)                                                                                                    | 5)Upper Address Part - First 3<br>bytes of Bluetooth MAC<br>Address, of Silent pairing device.<br>Bluetooth settings lists UAP for<br>each available device |
| Power Manager CSP | <ol> <li>CSP to incorporate SUW<br/>By Pass</li> <li>Method to Enable<br/>/Disable Doze Mode</li> <li>Add CSPManager<br/>Improvements to<br/>provide a way for the<br/>DSD database to be<br/>refreshed</li> <li>Verification of Signature<br/>of DA/DO apps</li> </ol> |                                                                                                    |
| BugReportMgr      | 1)EnableScreenshot(New API)                                                                                                    | 1) Specify whether to enable taking screenshot                                                                                                    |
|                   | 2)EnableIntent(New API)                                                                                                    | 2) Specify whether to enable triggering bug report via intent                                                                                               |

| FileMar   | 1) SourceURI (No API only DSD       | Modification to Existing API      |
|-----------|-------------------------------------|-----------------------------------|
| Filewigi  | Change)                             | Enable Encryption in SourceURI    |
|           |                                     | 1) Overvite set the Details of    |
| Intent    | 1) QueryDeviceOwner (New API        | 1) Query to get the Details of    |
|           | implementation)                     | the Device Owner                  |
|           |                                     | Enhancements for Very High        |
|           | 1) 802.11ac                         | Throughput(802.11ac)              |
| W/i-Ei    | 2) Enable/Disable 802.11v           |                                   |
|           | using Wi-Fi CSP                     | Using Cast, user can mirror the   |
|           | 3) Miracast                         | device screen to a compatible     |
|           |                                     | display                           |
|           | 1. Cross device configuration       |                                   |
|           | importing support.                  |                                   |
|           |                                     |                                   |
|           |                                     | a. Get disabled application list  |
|           |                                     | b. Set disabled application list  |
|           |                                     | c. Switch scanner                 |
|           |                                     | d. Switch scanner params at       |
|           |                                     | runtime                           |
|           |                                     | e. Get configuration of a profile |
|           |                                     | i. Barcode input                  |
|           |                                     | ii. Intent output                 |
|           |                                     | iii. Keystroke output             |
|           | 2. Extend DataWedge Intent          | IV. Basic data formatting for     |
| Datawedge | APIS                                | each output plugin                |
| Datawedge | 3. Configuration import             |                                   |
|           | reporting                           |                                   |
|           |                                     |                                   |
|           | 4. DS3608 scanner support.          |                                   |
|           |                                     | a. Introduced scanner type to     |
|           |                                     | set and get configuration intent  |
|           |                                     | api                               |
|           |                                     | b. Switch scanner intent API can  |
|           |                                     | use the scanner type instead of   |
|           |                                     | the scanner index                 |
|           |                                     | c. Enumerate scanners api         |
|           | 5. Extend DataWedge Intent<br>APIs. | returns the scanner type for      |
|           |                                     | each scanner supported in the     |
|           |                                     | device.                           |

|  | d. Configure multiple plugin    |
|--|---------------------------------|
|  | configuration by single intent. |
|  |                                 |

## Device Compatibility

This software release has been approved for use with the following Zebra devices. All devices listed below are on Android M or N when they leave the factory.

| Device            | Operating System |
|-------------------|------------------|
| TC510K-1PAZU2P-US | Android M &N     |
| TC510K-1PAZU2P-A6 | Android M &N     |
| TC510K-1PAZU4P-US | Android M &N     |
| TC510K-1PAZU4P-A6 | Android M &N     |
| TC510K-1HDZU2P-US | Android M &N     |
| TC510K-1HDZU4P-US | Android M &N     |
| TC510K-1HDZU2P-A6 | Android M &N     |
| TC510K-1HDZU4P-A6 | Android M &N     |
| TC510K-1PAZU2P-IA | Android M &N     |
| TC510K-1PAZU4P-IA | Android M &N     |
| TC56CJ-1PAZU2P-A6 | Android M &N     |
| TC56CJ-1PAZU4P-A6 | Android M &N     |
| TC56DJ-1PAZU2P-A6 | Android M &N     |
| TC56DJ-1PAZU4P-A6 | Android M &N     |
| TC56DJ-1PAZU2P-IA | Android M &N     |
| TC56DJ-1PAZU4P-IA | Android M &N     |
| TC56DJ-1PAZU4P-BR | Android M &N     |
| TC56DJ-1PAZU2P-BR | Android M &N     |
| TC56DJ-1PAZU4P-ID | Android M &N     |
| TC56DJ-1PAZU2P-ID | Android M &N     |
| TC56CJ-1PAZU2P-US | Android M &N     |
| TC56CJ-1PAZU4P-US | Android M &N     |
| TC75FK-2MB22AD-A6 | Android M &N     |
| TC75FK-2MB24AD-A6 | Android M &N     |
| TC75FK-2MB22AD-BR | Android M &N     |
| TC75FK-2MB22AD-IA | Android M &N     |
| TC75FK-2MB22AD-ID | Android M &N     |
| TC75FK-2MF22AD-A6 | Android M &N     |
| TC75FK-2MB22AD-TW | Android M &N     |
| TC75GK-2MB22AD-A6 | Android M &N     |
| TC75GK-2MB24AD-A6 | Android M &N     |
| TC75GK-2MF22AD-A6 | Android M &N     |
| TC700K-0MB22B0-A6 | Android M &N     |

| TC700K-0MB24B0-A6 | Android M &N |
|-------------------|--------------|
| TC700K-0MB22B0-US | Android M &N |
| TC700K-0MB24B0-US | Android M &N |
| TC700K-0MB22B0-IA | Android M &N |
| TC75EK-2MB22AB-US | Android M &N |
| TC75EK-2MF22AB-US | Android M &N |
| TC75EK-2MB22AF-US | Android M &N |
| TC75EK-2MB24AB-US | Android M &N |

## **Component Contents**

| Package Name            | Description                                         |
|-------------------------|-----------------------------------------------------|
| AT_NG_FPU_GMS_49.00.zip | Full Package Update includes all components         |
| AT_NG_ENT_RESET.zip     | Enterprise Reset (Erases Data Partitions)           |
| AT_NG_FACT_RESET.zip    | Factory Reset (Erases Data & Enterprise Partitions) |

#### **Component Version Info**

| Component / Description | Version                      |
|-------------------------|------------------------------|
| Product Build Number    | 01-01-49-NG-00-A             |
| Android Version         | 7.1.2                        |
| Linux Kernel            | 3.10.84                      |
| Android SDK Level       | 25                           |
| Platform                | QC8956                       |
| Bluetooth Stack         | 1.1                          |
| Flash Size              | 16GB/32GB                    |
| RAM Size                | 2GB/4GB                      |
| Scanning                | 19.0.22.0                    |
| SimulScan               | 2.9.2 SimulScanEngine 1.15.6 |

| Datawedge                               | 6.6.50                                                                                                    |
|-----------------------------------------|----------------------------------------------------------------------------------------------------|
| EMDK                                    | 6.7.10.1010                                                                                                    |
| MXMF / OSX                              | MXMF-7.1.2.1 / OSX-QCT.71.7.4.7                                                                                                    |
| WiFi                                    | FUSION_BA_2_10.0.1.012_N<br>Application: BA_2_10.0.0.008_N<br>Radio: BA_2_10.0.0.012_N<br>Middleware: BA_2_10.0.1.008_N<br>Firmware: 7.35.205.8_20171114 |
| PTT                                     | 3.1.35                                                                                                    |
| Touch FW                                | TC70x/TC75x = 1.9-Stylus-1-0 & TC51/TC56 = 1.8-Stylus-2.0                                                                                                |
| RxLog                                   | 5.2.10.0                                                                                                    |
| B2M                                     | NA                                                                                                    |
| Bluetooth Pairing Utility               | 3.10                                                                                                    |
| DataAnalytics                           | 3.0.0.1217                                                                                                    |
| File Browser                            | 1.19.1.0                                                                                                    |
| Stage Now                               | 2.9.1.1362                                                                                                    |
| App Gallery                             | 3.0.1.7                                                                                                    |
| Battery Swap                            | 1.0                                                                                                    |
| User Guide                              | 1.0                                                                                                    |
| WWAN                                    | FALCON-W171221A-170.1-00172.4                                                                                                    |
| RIL                                     | Qcalcomm RIL 1.0                                                                                                    |
| TS.25                                   | 10/30/2017                                                                                                    |
| Sensors (Accel, Gyro, Light, proximity) | 2061000, 2061000, 1, 2                                                                                                    |
| Camera                                  | 2.0.002                                                                                                    |
| MSRN                                    | 0.01                                                                                                    |
| MobiControl                             | NA                                                                                                    |
| ZVC                                     | 2.0.0.12                                                                                                    |
| Battery Manger                          | 1.3.8                                                                                                    |

| ActiveEdge           | 2.5.16                                                                                                    |
|----------------------|----------------------------------------------------------------------------------------------------|
| SmartMU              | 2.3.12                                                                                                    |
| Device Central       | 1.0.4.8                                                                                                    |
| Audio                | 0.19.0.0                                                                                                    |
| Diagnostic Tool      | 1.15.0.6                                                                                                    |
| FingerPrint          | Zebra/TC75x/TC75x:7.1.2/01-01-49-NG-00-A/1:user/release-keys<br>Zebra/TC75x/TC75xDF:7.1.2/01-01-49-NG-00-A/1:user/release-keys<br>Zebra/TC70x/TC70x:7.1.2/01-01-49-NG-00-A/1:user/release-keys<br>Zebra/TC56/TC56:7.1.2/01-01-49-NG-00-A/1:user/release-keys<br>Zebra/TC51/TC51:7.1.2/01-01-49-NG-00-A/1:user/release-keys<br>Zebra/TC51HC/TC51HC:7.1.2/01-01-49-NG-00-A/1:user/release-keys |
| Security Patch Level | Dec 5,2017                                                                                                    |

#### Installation Requirements

Download both Full Package and Reset Packages (Optional) Note1: Using External SD card update is NOT Supported via SOTI MDM

Note2: When switching between GMS and NGMS BUILD

• After Installing Full Package Update, you need to Install Factory OR Enterprise Reset.

Note3: When downgrading from Nougat to Marshmallow & cross SKUs software

 After Installing Full Package Update, you need to Install Factory OR Enterprise Reset.

#### Installation Instructions

#### Using ADB Sideload

The installation instructions assume you have ADB installed on your PC (the adb drivers and such) and your TC51/TC56/TC70x/TC75x has Developer options enabled and USB debugging ON:

Instructions on HOW TO enable ADB is also captured in user guide.

- 1. Plug the TC51/TC56/TC70x/TC75x into the USB & Charging Cable and then the Cable to the PC. If you have a Cradle with USB connectivity, connect it now.
- 2. You may need to pull down the top menu and if you see "USB for charging", touch it and then change it to "File transfers".
- 3. Open Command Prompt, run *"adb devices"* and check to see if you are able to see the device's serial number... If yes, proceed... if not you will need to get the PC set up with the proper drivers or install an External SD Card.

4. You may also get a pop up on your PC (Win 7) that you will be connected as a Portable MediaPlayer... this can be ignored.

#### Download Image

- a. Full Package Update File and any applicable patches listed above in content section
- b. Reset files (Optional)
- 5. Entering Recovery Mode
  - a. Choice 1: In Command Prompt, type *"adb reboot recovery" and click enter*.
  - b. Choice 2:
    - Reset and hold PTT key
    - When Zebra Technologies logo appears on the screen Release the PTT Key
- 6. Your TC51/TC56/TC70x/TC75x will reboot and put you on the Android Recovery screen.
- 7. if applying update via sideload Method
  - a. Use the Volume + and to highlight, "Apply update from ADB" and press the Power Key to select it
- 8. With your Command Prompt, open, type "adb sideload" and add a space and then drag and drop the update Full Package date zip file on to it and click enter.
  - a. Your PC screen will show files being installed and a little blue horizontal progress bar on your device will show status... and after about 6 minutes (could be 10+ minutes if installing GMS) it should be done and you should be back at the Android Recovery screen.
  - b. Repeat above steps for all mandatory packages
- 9. *"Reboot system now"* is highlighted. Press the Power Key to Reboot.
- 10. Device reboots and you see Zebra on top and POWERED BY android at the bottom and after about 1 minute will transition to the TC51/TC56/TC70x/TC75x Touch Computer splash screen with 5 dancing white dots at bottom... it will stay at this screen for a little over another minute (could be another 7+ minutes if installing GMS) and then you are at the Factory "Welcome" screen.
- 11. If you installed a GMS BSP, you will need to complete the process by setting up Wi-Fi and Email accounts and such. If on AOSP (non-GMS), there is no process to follow.
- 12. At the Home Screen, we need to verify that the BSP upgrade took place and set the Date & Time.
  - a. Go to "Settings" and scroll down to "About phone" and look at the "Build number". It should start with "01-01-49-NG-00-A". Now you are on the correct BSP.

- b. Setting the Date and Time. If you associate to a WLAN AP, do so now, as it should automatically set the time and date... the only thing left is to set the time zone. Go to "Settings" and scroll to and select "Date & time". Scroll down to and select "Select time zone", and scroll down to and select the appropriate time zone and you are done.
- 13. To Check the Android Patch Level after installing the CFE package in the device,
  - a. Settings->About Phone->SW Components: Device Update Version: 2
  - ADB Shell method: Execute following command from PC's command prompt:
     \$ adb shell getprop ro.device.patch.version
     2
- 14. Now you are all set to use your TC51/TC56/TC70x/TC75x

#### Using External SD card

- 1. Plug the TC51/TC56/TC70x/TC75x into the USB & Charging Cable and then the Cable to the PC. If you have a Cradle with USB connectivity, connect it now.
- 2. You may need to pull down the top menu and if you see "USB for charging", touch it and then change it to "File transfers".
- 3. Download Images FullPackageZip file, any applicable patches listed above in content section and Reset Files (Optional) and drag & drop the files on External SD card
- 4. Entering Recovery Mode
  - a. Reset and hold PTT key
  - b. When Zebra Technologies logo appears on the screen Release the PTT Key
- 5. Your TC51/TC56/TC70x/TC75x will reboot and put you on the Android Recovery screen.
- 6. Applying update via External SD card
  - a. Use the Volume + and to highlight select option to "Apply update from SD card" and press the Power Key to select it.
  - b. Use the Volume + and to highlight package to be installed (Full Package Update Zip file) and press the Power Key to select it.
  - c. Repeat above steps for all mandatory packages
- 7. *"Reboot system now"* is highlighted. Press the Power Key to Reboot.
- 8. Device reboots and you see Zebra on top and POWERED BY android at the bottom and after about 1 minute will transition to the TC51/TC56/TC70x/TC75x Touch Computer splash screen with 5 dancing white dots at bottom... it will stay at this screen for a little over

another minute (could be another 7+ minutes if installing GMS) and then you are at the Factory "Welcome" screen.

- 9. If you installed a GMS BSP, you will need to complete the process by setting up Wi-Fi and Email accounts and such. If on AOSP (non-GMS), there is no process to follow.
- 10. At the Home Screen, we need to verify that the BSP upgrade took place and set the Date & Time.
  - a. Go to "Settings" and scroll down to "About phone" and look at the "Build number". It should start with "01-01-49-NG-00-A". Now you are on the correct BSP.
  - b. Setting the Date and Time. If you associate to a WLAN AP, do so now, as it should automatically set the time and date... the only thing left is to set the time zone. Go to "Settings" and scroll to and select "Date & time". Scroll down to and select "Select time zone", and scroll down to and select the appropriate time zone and you are done.
- 11. Now you are all set to use your TC51/TC56/TC70x/TC75x.

## **Special Note:**

- In TC56 & TC75x the SIM slot switching will not initiate a device reboot, instead it will
  perform the Carrier switching seamlessly without a device reboot. After performing the SIM
  slot switch, allow a minimum of 1 minute for the device to perform the action without
  initiating any other functionality
- 2. Batch manager DSD should be used to create a profile to deploy proxy settings on the device
- 3. A minimum of 1 minute is required for the scan engine to settle down after the first boot for performing the Skip setup wizard via barcode.
- 4. Remote Control option in Airwatch Remote Management will not work.
- 5. On performing Enable/Disable SD card via MX would result un-successful though internally the requested action is performed correctly
- 6. Screen Capture settings will not persist after a reboot in Device Owner Mode only.
- 7. Enable/Disable of USB debugging via StageNow or MX will not work
- 8. Sometimes Bluetooth tethering to share Internet will not work
- 9. When Enterprise Reset is performed along with OS Upgrade and not using AW console as a trigger point, the AW agent will not perform the persistence activity on a boot up. Recommended to always use the AW console as trigger point.

## **SPR-Fixes**

#### SPR

| SPR-32647  | Radio Driver fails, Unable to answer calls & Instability issues                                         |  |
|------------|----------------------------------------------------------------------------------------------------|--|
| SPR-32682  | Device deployment fails to disable YouTube and Drive                                                    |  |
| SPR-30990  | Soti Mobicontrol out of box not decoding                                                                |  |
| SPR-31092  | AirWatch deployed EAP-TLS profile and certs are becoming unconnected                                    |  |
|            | or missing on device. Possible similarity to SPR 31017                                                  |  |
| SPR-31263  | DisplayMgr disabling Screenshot Usage does not work                                                     |  |
| SPR-31293  | ADF Rule bug                                                                                            |  |
| SPR-32070  | Low level delay in BSP caused issue in the Dex                                                          |  |
| SPR-32089  | com.android,bluetooth error with BLE beacon                                                             |  |
| SPR-32125  | Device is not used after a while the device disables the radio totally even                             |  |
| -          | when is set to be always on.                                                                            |  |
| SPR-32320  | WIFI disconnect issue                                                                                   |  |
| SPR-32387  | Device failed to join multicast group on the router while other devices do. Wing 5.8.1, NX9500's, AP653 |  |
| SPR-32510  | Device can't connect to DHCP wireless and LAN connection but no issue with STATIC connectivity.         |  |
| SPR-32415  | Device Arbitrarily clearing it's acquired IPv4 IP address                                               |  |
| SPR-32593  | Device unable to turn off the notifications by swiping down and up the                                  |  |
|            | pull-down bar                                                                                           |  |
| SPR-32632  | ANR occurred while using serial connection to DEX                                                       |  |
| SPR-32699  | Device take 4 minutes to connect WIFI after undocking from Ethernet<br>cradle                           |  |
| SPR-32644  | Device list view of file and folder name miss-align after navigation                                    |  |
| SPR-32626  | Remap capacitive buttons BACK HOME MENU SEARCH using EMDK or                                            |  |
|            | StageNow results in Unsupported Key error                                                               |  |
| SPR-32684  | Fixed disabling FTOverDS setting via StageNow                                                           |  |
| SPR-32613  | Device is creating duplicate app shortcut in launcher.                                                  |  |
| SPR-32403  | Scanning Invokes Toggling between tab in google chrome                                                  |  |
| SPR-32712  | StageNow staging fails when Turkish language is set                                                     |  |
| SPR-31602  | Programmable Back Button intermittently not waking up the device when                                   |  |
|            | device goes into sleep                                                                                  |  |
| SPR-31799  | Method to Apply Multi package update                                                                    |  |
| SPR-31912  | Enterprise Browser 1.6 Icon Configuration issue                                                         |  |
| SPR-32079  | Chrome Browser left + right scan key navigates tabbed browsing                                          |  |
| SPR-32180  | AppGallery updates itself upon logging into Play store, no method to<br>prevent or manage               |  |
| SPR-32185  | The ringer fails after initial call                                                                     |  |
| SPR- 33302 | Remapping the oval capacitive using StageNow to 'Suppress key' fails.                                   |  |
| SPR-33558  | Device wakes from suspend by default from all Wake-up Sources.                                          |  |
| SPR-32894  | Airwatch Agent is denied permission to use MX                                                           |  |

January 10, 2018